RSW-914 中文說明

1. 特點

\*您可以將具有 RS232 輸出接口的路昌儀表連接到 RSW-914,通過 WiFi 將數 據傳輸到所需的設備,使用智慧型手機或平板電腦開發的公司的免費軟體 做數據採集記錄 APP。

\* WiFi 工作模式: 接入點 (AP) 模式

## \* [ / 0 端子:

1.DC 9V 電源輸入

2. DC 9V 電源輸出(連接 RS232 電錶的電源)

3. 一個 RS232 輸入(隔離型 RS232 型)

\*最大 TCP 連接到 20

2. 規格

| Circuit       | Custom single-chip microprocessor LSI circuit          |  |  |
|---------------|--------------------------------------------------------|--|--|
| Display       | LCD Size: 3.2 X 2.4" (60 X 44.4 mm)                    |  |  |
|               | Dot Matrix backlit LCD (128 X 64 pixels)               |  |  |
| Wireless      | * Support IEEE 802.11b / g / n wireless standards.     |  |  |
|               | * Support the range of frequency : 2.412 to 2.484 GHz. |  |  |
|               | * Support wireless networks: Access Point(AP)          |  |  |
| Input signal  | One isolated RS232 signal input                        |  |  |
| Wireless mode | * Access Point (AP) Mode                               |  |  |
| setting       |                                                        |  |  |
| Operating     | 0 to 50°C ( 32 to 122°F ).                             |  |  |
| temperature   |                                                        |  |  |
| Operating     | Less than 80% R.H                                      |  |  |
| humidity      |                                                        |  |  |
| Power supply  | AC to DC adapter 9V.                                   |  |  |
| Power         | DC 200 mA approximately.                               |  |  |
| consumption   |                                                        |  |  |
| Weight        | 170 g/0.375 LB.                                        |  |  |
| Dimension     | 134 X 80 X 32 (5.3 X 3.1 X 1.3 inch).                  |  |  |
|               | * Dimension is for the meter without antenna only.     |  |  |
| Accessories   | * Instruction manual1PC                                |  |  |
| included      | * Data interface cable, UPCB-031PC                     |  |  |
|               | * Power interface cable, PWCB-061PC                    |  |  |
|               | * Hanging unit ( with sticker )1PC                     |  |  |
|               | * AC to DC 9V power adapter1PC                         |  |  |
| Optional      | * Full line LUTRON RS232 meters.                       |  |  |
| Accessories   |                                                        |  |  |

3. 面板說明

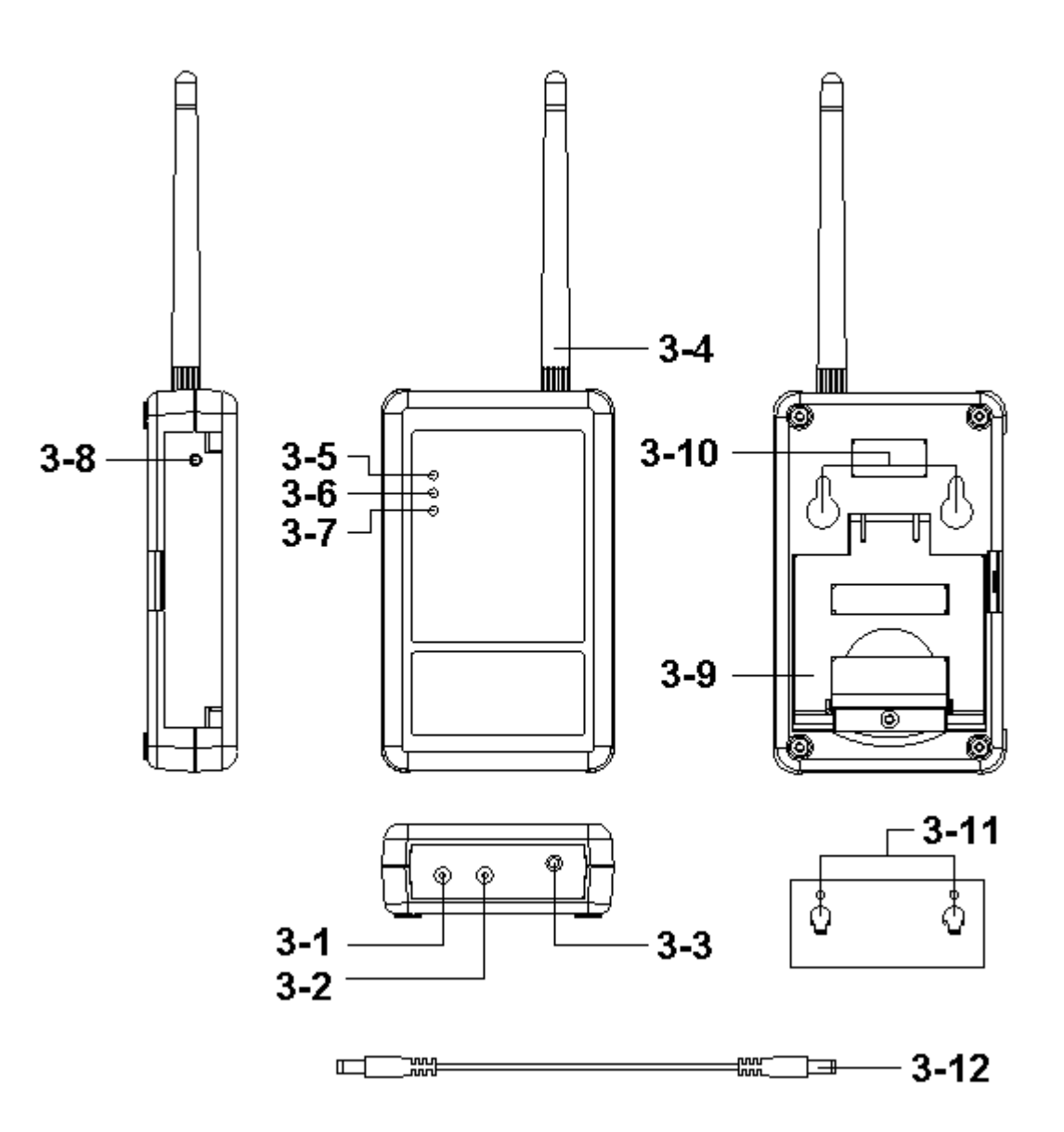

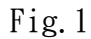

3-1 DC 9V 電源適配器輸入插座

3-2 DC 9V 輸出插座

3-3 隔離輸入插座

3-4 天線和天線插座

3-5 電源指示燈

3-6 WiFi 連線指示燈

3-7 RS232 信號指示燈

3-8 系統復歸按鈕

3-9 支架

3-10 吊孔

3-11 掛壁機孔(帶貼紙)

3-12 電源接口電纜/插頭

## 4. 測量程序

4-1. AP 模式:首先,安裝專用的專用 APP 軟體

 1-1·在 APP Store 中使用智能手機下載 Lutron OneMeterApp 軟件 (SCREEN4-1-1)或路昌官方網站 OneMeterApp 軟件(SCREEN4-1-2)
 1-2。下載完成後,安裝。

|                                                  | PANAS'                                                                    | Wi-Fi settings                                                         |
|--------------------------------------------------|---------------------------------------------------------------------------|------------------------------------------------------------------------|
| Did you mean: <i>lutron meter app</i>            | The Art of Measurement<br>TAIWAN's Leading                                | Wi-Fi<br>Connected to RSW-914268001                                    |
| Apps _                                           | 2WNLOAD                                                                   | Network notification<br>Notify me when an open network is<br>available |
| 1. Lutron MeterApp<br>LUTRON ELECTRONIC ENT. CO. | NAME : OneMeterApp (for Android) PASSWORD : ASK PASSWORD FILESIZE : 744KB | WPS button connection<br>Configure new wireless networks automatically |
| 2. Lutron OneMeterApp                            | NAME · MeterApp (for Android)                                             | Wi-Fi networks                                                         |
| LUTRON ELECTRONIC ENT. CO.                       | PASSWORD : ASK PASSWORD<br>FILESIZE : 675KB                               | RSW-914268001                                                          |
| SCREEN4-1-1                                      | SCREEN4-1-2                                                               | SCREEN4-1-3                                                            |

- 2. RSW-914 啟動後,可以在大約 30 秒之後進行連接
  - 2-1。WiFi 連接指標
    - 2-1-1. Power & LINK & RX 指示燈也將在5秒鐘內亮起
    - 2-1-2. LINK & RX 指示燈,同步閃爍約 25 秒後,何時沒有 LINK 指 示燈閃爍的規則,可以連接。
  - 2-2。啟動智能手機 WiFi,使 RSW-923 連接 (SCREEN4-1-3)。
  - 2-3. 打開 OneMeterApp 軟件 (如 SCREEN4-1-4)
    - 2-3-1. In SCREEN4-1-4 選擇 Step1 (Meter1)
    - 2-3-2. 顯示 SCREEN4-1-5,選擇 Step2 工具按鈕進入 SCREEN4-1-6
    - 2-3-3.在 SCREEN4-1-6 中輸入相關信息
      - (1) 儀表名稱: Meterl 名稱可以更改為所需的用戶名
      - (2)CH 編號:按照儀表 CH NO。 進入
      - (3)採樣時間:分鐘作為參考,檢查後記錄器功能(必須設置)
      - (4)保存文件:選擇要存儲的記錄器路徑(必須設置)
      - (5)報警蜂鳴器:檢查 SCREEN4-1-6 後將其組合,當它們相遇時 條件有影響
    - (6)報警短信:檢查 SCREEN4-1-6 綁定後,滿足條件將發送短信 2-3-4.在 SCREEN4-1-7 的"保存"工具按鈕中,將根據保存存儲設
      - 置值,當 Step3 綠色閃爍時,將返回到 SCREEN4-1-5 屏幕, 表示 RSW-914 連接
    - 2-3-5.在 Step4 (CH1)的 SCREEN4-1-5 中,點擊圖片進入 SCREEN4-1-7,然後進行高低設置並選中,當您按返回智能 手機顯示幕將返回到 SCREEN4-8-5 當測量值已達到條件 CH1-CH3 將顯示紅色數字,並有蜂鳴器發送短信。

上偉科技企業服務網 http://www.sunwe.com.tw

- 2-3-6. 連接:當他們發現突發新聞時, WiFi 沒有連接,可以按功 能進行重新連接動作。
- 2-3-7. Auto 日誌:採樣時間根據時間設置並進行檢查,自動進行錄音功能(如 SCREEN4-1-6)。
- 2-3-8. Manaul 日誌:每次按下工具按鈕,然後記錄總和。 \*兩種格式的自動日誌或 Manaul 日誌,檔案記錄是 xml
- 2-3-9. 查看日誌:直接在智慧型手機上查看錄製的數據 (如 SCREEN4-1-8)

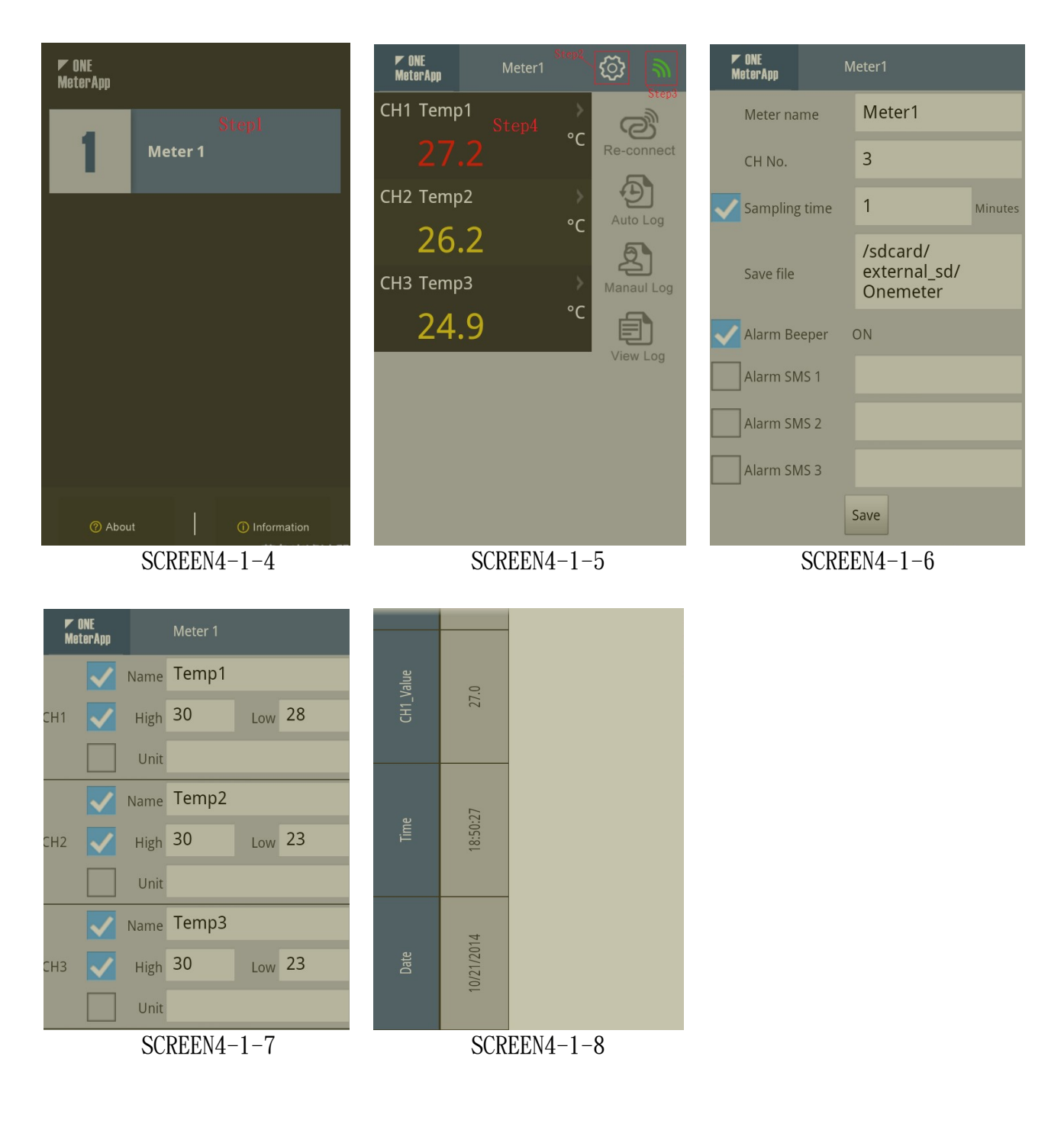